#### MPLAB and V6.40

# MPLAB V6.40

**Dr. Charles J. Kim** 

**Howard University** 

WWW.MWFTR.COM

## **MPLAB:** overview

Windows 
-based Integrated Development Environment (IDE) for the Microchip Technology Incorporated PICmicro microcontroller families

- allows to write, debug, and optimize PICmicro applications for firmware product designs.
- % includes a text editor, simulator, and project manager.

## **MPLAB** tools

**#**Assemble, compile and link source code

- Bebug the executable logic by watching program flow with the simulator,
- ¥View variables in watch windows

#### Starting MPLAB V6.40

### **Execute MPLAB.EXE or click on the** MPLAB icon to start up the system.

**File>New** for a new code

| MPLAB IDE v6.                                                            | 40                                 |         |            |       |         |
|--------------------------------------------------------------------------|------------------------------------|---------|------------|-------|---------|
| ile Edit View Proj<br>New<br>Open                                        | ect <u>D</u> e<br>Ctrl+N<br>Ctrl+C | ebugger | Programmer | Tools | Configu |
| <u>C</u> lose                                                            | Orl+9                              | -       |            |       |         |
| Save As<br>Save All                                                      | Coll 1 C                           |         |            |       |         |
| Open Workspace<br>Save Workspace<br>Save Workspace As<br>Close Workspace |                                    |         |            |       |         |
| Import<br>Export                                                         |                                    |         |            |       |         |
| Print                                                                    | Ctrl+P                             | >       |            |       |         |
| Recent Eiles<br>Recent Wogkspaces                                        |                                    | ;       |            |       |         |
| Exit                                                                     |                                    |         |            |       |         |

#### Creation of a New File (program code)

;1led.asm

**H** Typing a new Code

; ;LED is connected to RD1 list P = 16F877 STATUS EQU 0x03 PORTD EQU 0x08 TRISD EQU 0x08 ;P0 EQU 0x05 ;P1 EQU 0x06 ;LED1 EQU 0x01 CBLOCK 0x20

File>Save As

| 🕷 M. | PLAB ID       | E v6.40         |                    |           |         |     |      |
|------|---------------|-----------------|--------------------|-----------|---------|-----|------|
| Eile | Edit ⊻lev     | v Broject       | Debugger           | Programme | r Iools | Gon | figu |
|      |               | 1 1 1           | 1 🗹 📽 🖥            | 1 %       |         | _   |      |
| 10   | Save A        | s               |                    |           | ? 🗡     | 3   |      |
|      | Seve in: 🛅    |                 |                    | • ÷ 🗈 🖒   | • •     |     |      |
|      |               |                 |                    |           |         | 1   |      |
|      |               |                 |                    |           |         | rt  |      |
|      |               |                 |                    |           |         |     |      |
|      | 1             |                 |                    |           |         |     |      |
|      | Fie name:     | find any        |                    | r         | Sava    | 1   |      |
|      | Crue as hora: | Assessed Sector | e Eles Casso Cas   | instal a  | Cancel  |     |      |
|      | Save as ppe.  | pasenby source  | e mes (l'asm; las; | nc; 1) •  | Carton  |     |      |
| 4    | Encoding      | JANSI           |                    | -         |         | 1   |      |
|      |               |                 | CBLOCK             | 0x20      |         | ;   | RJ   |
|      |               |                 | ET BOM             |           |         |     |      |

#### Configuration-Selection of 16F877

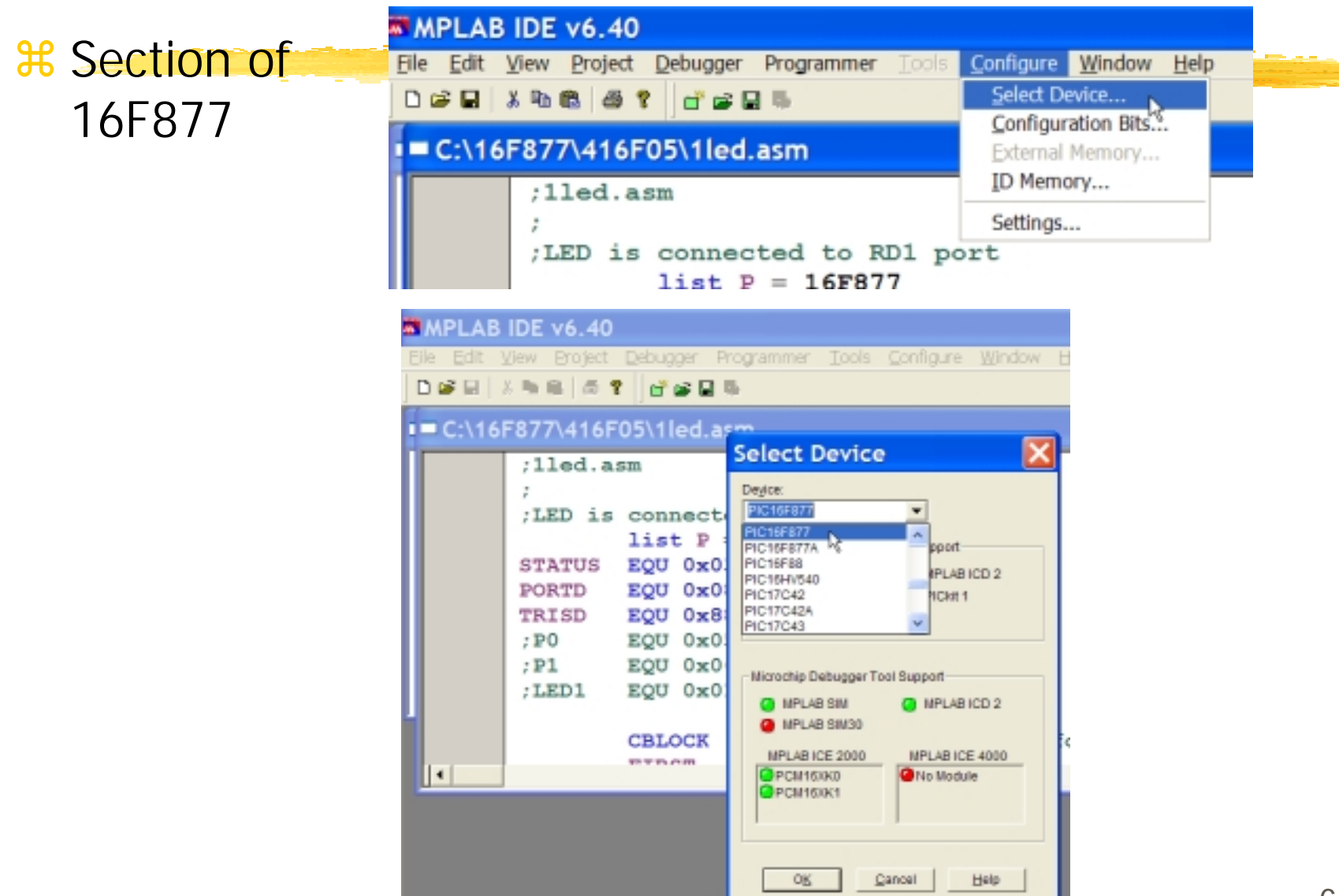

#### **Configuration - Oscillator**

#### ₭ Selection of HS for 20MHz speed.

| MPLAB IDE             | v6.40      |         |                                    |          |        |              |
|-----------------------|------------|---------|------------------------------------|----------|--------|--------------|
| <u>File Edit View</u> | Project De | ebugger | Programmer Tools C                 | onfigure | Window | <u>H</u> elp |
| D 📽 🗟   🖇 🐂           | 8 5 2      | d" 🖬 🗟  | 16 ·                               |          |        |              |
| ■ C:\16F87            | 7\416F05   | \1led.a | asm                                |          |        |              |
| 1                     | Configu    | ration  | Bits                               |          |        |              |
| ;                     | Address    | Value   | Category                           | Setting  |        |              |
|                       | 2007       | 3FFF    | Oscillator                         | RC       | -      |              |
| a 1                   |            |         | Watchdog Timer                     | RC       |        |              |
|                       |            |         | Power Up Timer<br>Brown Out Detect | LP       |        |              |
| P                     |            |         | Low Voltage Program                | XT       |        |              |
| Т                     |            |         | Flash Program Write                | Enabled  |        |              |
| 7                     |            |         | Data EE Read Protect               | : Off    |        |              |
|                       |            |         | Code Protect                       | Off      |        |              |
|                       |            |         |                                    |          |        |              |

### First Program – LED On/Off

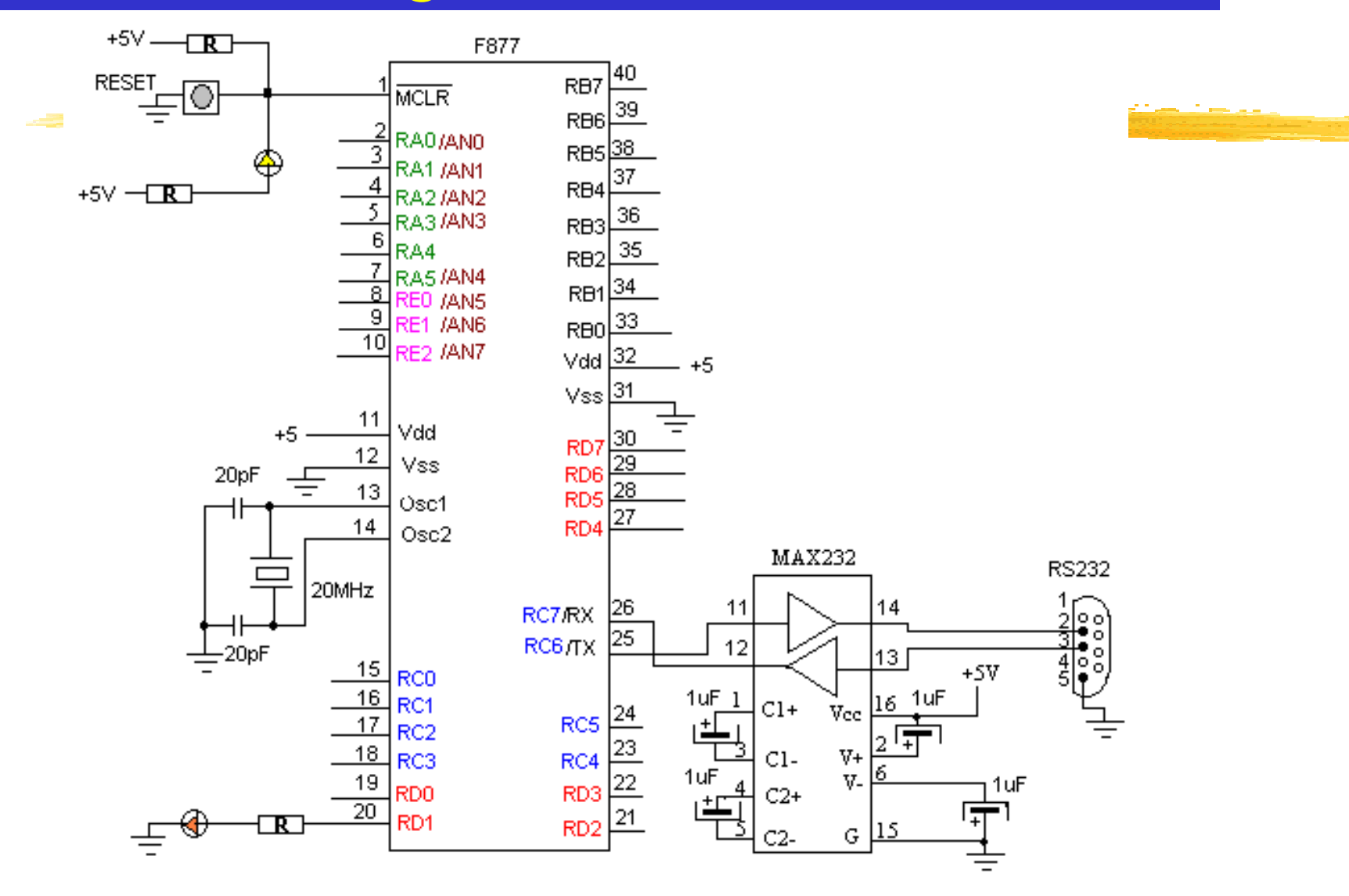

### Programming (Case Sensitive!)

|   | ;First   | Code     |           |                       |  |
|---|----------|----------|-----------|-----------------------|--|
|   | ;LED is  | s connec | ted to P( | ORTD<1> or RD1        |  |
|   | CHARLE   | list P   | =16F877   |                       |  |
|   | DORTO    | EQU      | 0x03      | Register declaration  |  |
|   | TRISD    | EQU      | 0x00      |                       |  |
|   | PO       | EQU      | 0x05      | ;Constant declaration |  |
|   | P1       | EQU      | 0x06      |                       |  |
|   | LED      | EQU      | 0x01      |                       |  |
|   | ;DATA SI | PACE at  | RAM       |                       |  |
|   |          | CBLOCK   | 0x20      | ;starting at 20h      |  |
|   |          | First    |           | ;Variable declaration |  |
|   |          | Second   |           |                       |  |
|   |          | Thira    |           |                       |  |
|   |          | ENDC     |           |                       |  |
| Г |          | ORG      | 0x00      | ;For bootloader       |  |
|   |          | GOTO     | START     |                       |  |
|   |          |          |           | ;initial page=0       |  |
|   | -        | ORG      | 0x05      | imana ta nana 1       |  |
|   | START    | BSF      | STATUS,   | PO ;move to page 1    |  |
|   |          | MOVLW    | 0xC8      | ;11001000             |  |
|   |          | MOVWF    | TRISD     | ;I/O designation      |  |

## **Programming - continued**

|         | BCF      | STATUS | , PO   | ;move to Page 0    |  |
|---------|----------|--------|--------|--------------------|--|
|         | CLRF     | PORTD  |        |                    |  |
| LOOP    | BSF      | PORTD, | LED    | ;Turn on LED 🛁     |  |
|         | CALL     | DELAY  |        |                    |  |
|         | BSF      | PORTD, | LED    | ;Turn off LED      |  |
|         | CALL     | DELAY  |        |                    |  |
|         | GOTO     | LOOP   |        |                    |  |
| ;DELAY  | subrouti | ne     |        |                    |  |
| DELAY   | MOVLW    | 0x50   |        |                    |  |
|         | MOVWF    | FIRST  |        |                    |  |
| DLOOP   | MOVWF    | SECOND |        |                    |  |
|         | DECFSZ   | FIRST  |        |                    |  |
|         | GOTO     | NEXT1  |        |                    |  |
|         | GOTO     | THEEND |        |                    |  |
| NEXT1   | MOVWF    | THIRD  |        |                    |  |
|         | DECFSZ   | SECOND |        |                    |  |
|         | GOTO     | NEXT2  |        |                    |  |
|         | GOTO     | DLOOP  |        |                    |  |
| NEXT2   | DECFSZ   | THIRD  |        |                    |  |
|         | GOTO     | NEXT2  |        |                    |  |
|         | GOTO     | NEXT1  |        |                    |  |
| THEEND  | RETURN   |        | :80*   | 80*80=512000 loops |  |
| ;End of | Subrouti | .ne    | ,      |                    |  |
|         | END      | 1      | Do not | t forget this line |  |
|         |          |        |        | and from at lan    |  |

Now save the file by using the File>Save menu function.

## **Compiling Source File**

#### **#** Project>Quick Node from the menu

| MPLAB IDE                      | v6.40                                                                                                    |
|--------------------------------|----------------------------------------------------------------------------------------------------|
| <u>File E</u> dit <u>V</u> lew | Project Debugger Programmer Tools Configure Window Help                                                                                                    |
| D 🚅 🖬   3, 🐃                   | Project Wizard                                                                                                    |
|                                | New                                                                                                    |
| my                             | Open                                                                                                    |
| C:\16                          | Close •                                                                                                    |
|                                | Set Active Project                                                                                                    |
|                                | Quickbuild 1led.asm 🔥 Alt+F10                                                                                                    |
|                                | Clean                                                                                                    |
|                                | Build Options                                                                                                    |
|                                | Find in Project Files                                                                                                    |
|                                | MPLAB IDE v6 40                                                                                                    |
|                                | File Edit View Project Debugger Programmer Tools Configure Window Help                                                                                                    |
|                                |                                                                                                    |
|                                |                                                                                                    |
|                                | = Output                                                                                                    |
|                                | Build Version Control Find in Files                                                                                                    |
|                                | Deleting intermediary files done.                                                                                                    |
|                                | Executing: "C\Program Files\MPLAB IDE\MCHIP_Tools\mpasmwin.exe" /q /p16F877 "1led.asm" /i"1led.ist" /e<br>Massage[302] C\16E877\416E05\11 ED ASM 26 : Begister in operand act in bank 0. Ensure that bank bits are |
|                                | Message[305] C:\16F877\416F05\1LED.ASM 40 : Using default destination of 1 (file).                                                                                                    |
|                                | Message[305] C\16F877\416F05\1LED.ASM 44 : Using default destination of 1 (file).<br>Message[305] C\16F877\416F05\1LED.ASM 47 : Using default destination of 1 (file).                                             |
|                                | Loaded C\16F877\416F05\1LED.COD                                                                                                    |
|                                | BUILD SUCCEEDED: Fri Jan 13 17:19:27 2006                                                                                                    |
|                                | I                                                                                                    |
|                                | <                                                                                                    |
|                                | /                                                                                                    |
|                                | ;LED1 EQU 0x01                                                                                                    |

## Compiling – Success/Failure

#### MPLAB IDE v6.40

Eile Edit View Project Debugger Programmer Tools Configure Window Help 🗅 🚅 🖶 👗 🐜 📾 🍵 📍 💣 🚔 🔜 🐘

#### \_ 🗆 🗙

#### Output

#### Build Version Control Find in Files

**X** Success!

#### Deleting intermediary files... done Executing: "C:\Program Files\MPLAB IDE\MCHIP\_Tools\mpasmwin.exe" /g /p16F877 "1led.asm" /i\*1led.lst" /c Message[302] C\16F877\416F05\1LED.ASM 26 : Register in operand not in bank 0. Ensure that bank bits are Message[305] C:\16F877\416F05\1LED.ASM 40 : Using default destination of 1 (file). Message[305] C:\16F877\416F05\1LED.ASM 44 : Using default destination of 1 (file). Message[305] C:\16F877\416F05\1LED.ASM 47 : Using default destination of 1 (file). Loaded C\16F877\416F05\1LED.COD UILD SUCCEEDED: Fri Jan 13 17:19 27 2006

#### MPLAB IDE v6.40

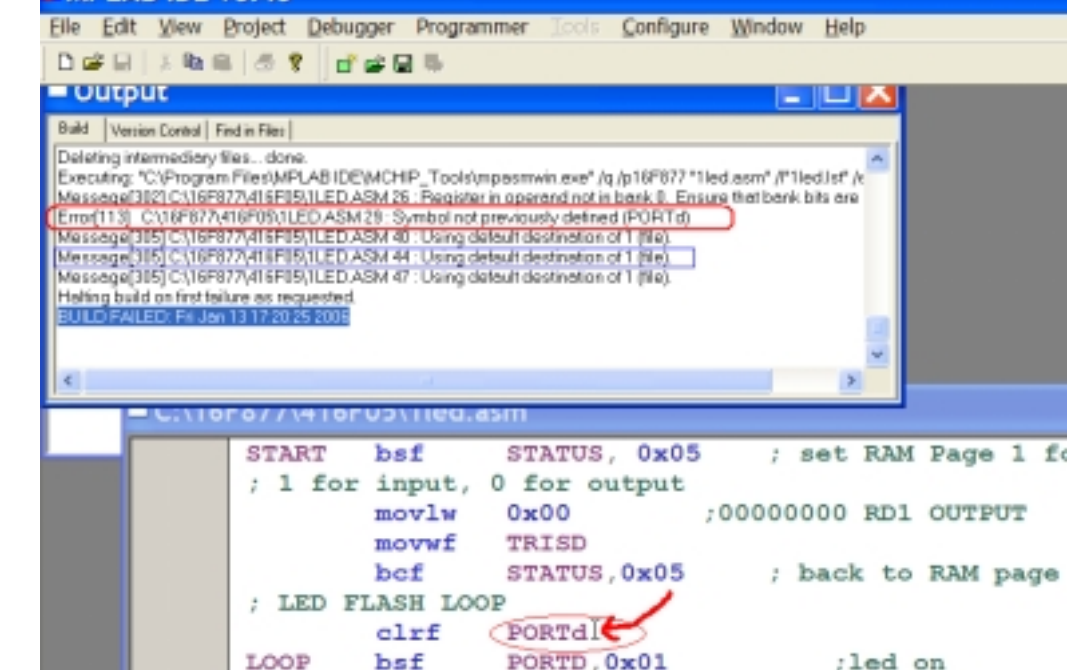

#### **# Or Failure.**

12

### Debugging

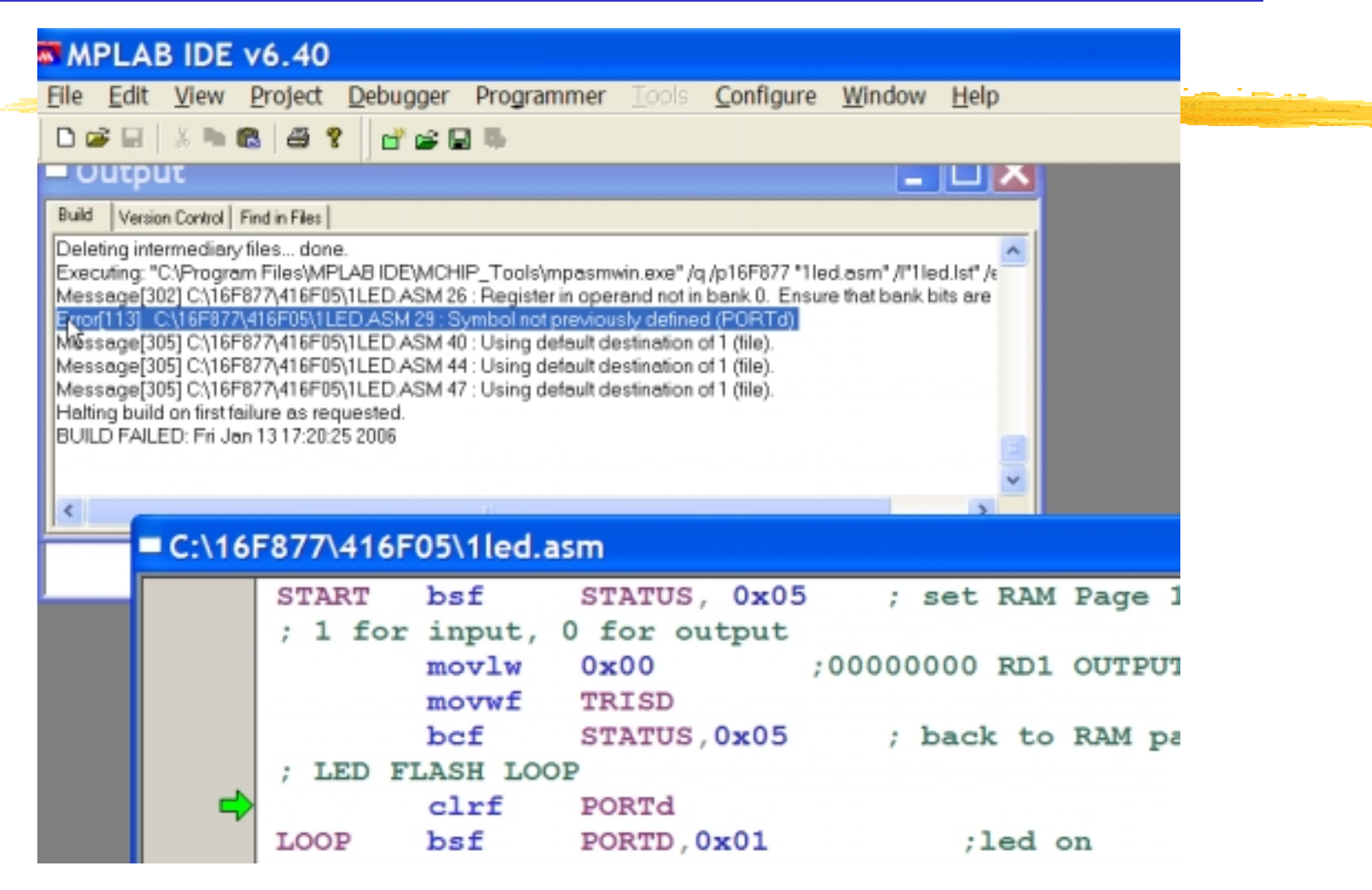

### **Boot Loader**

A small piece of software (a bootloader) resides on the target microcontroller, which allows user code to be transmitted over a serial cable and written to the device

**How they work:** 

Assembled Boot Loader Software in Hex code

☐ Download the boot loader hex code to a target microcontroller using a PIC programmer

#After the Boot loader code download, there is no need of the PIC programmer

## 16F877 Boot Loader Software

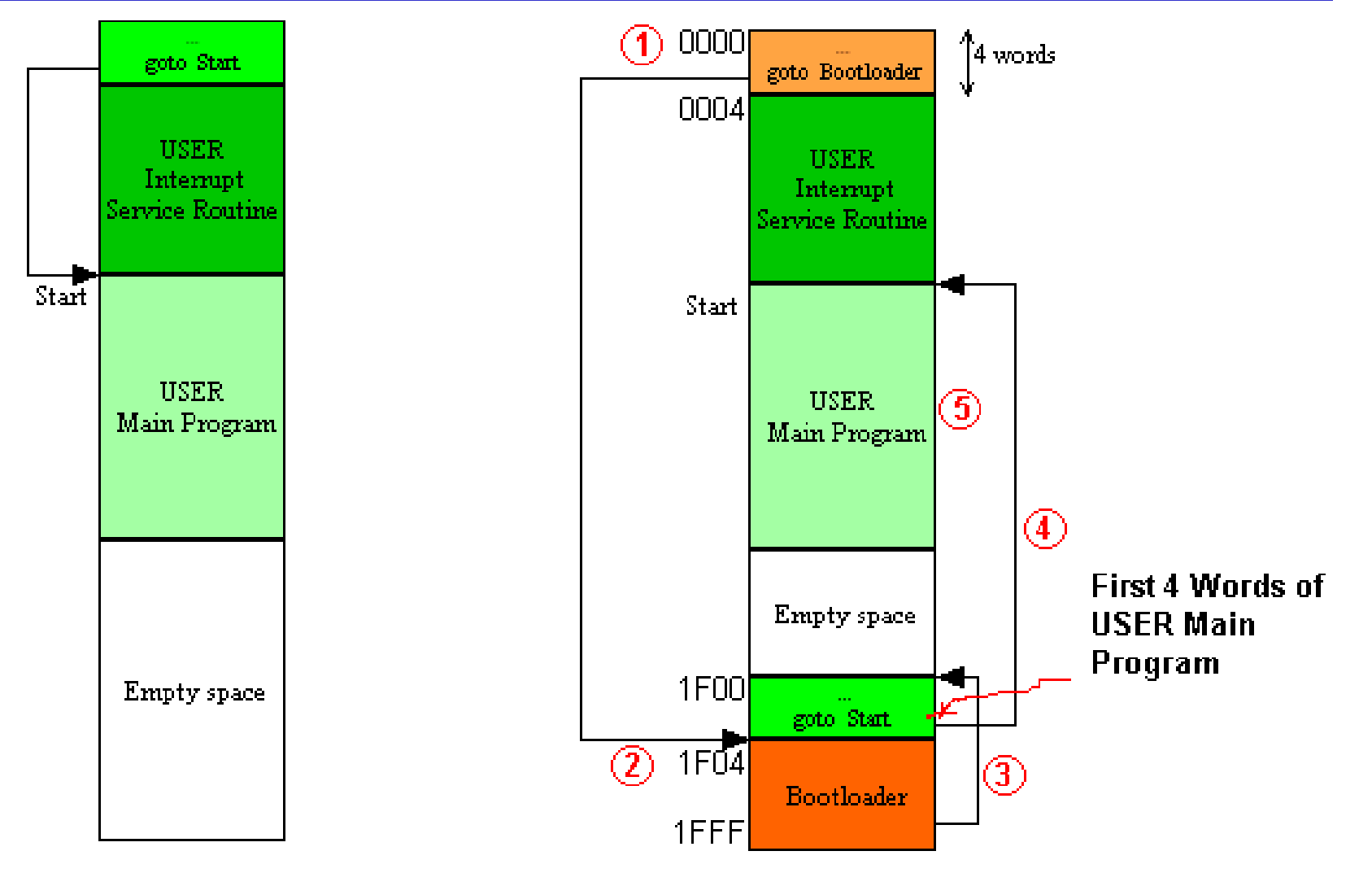

Without Bootloader

With Bootloader

#### Downloading your program to PIC -using a PIC burner

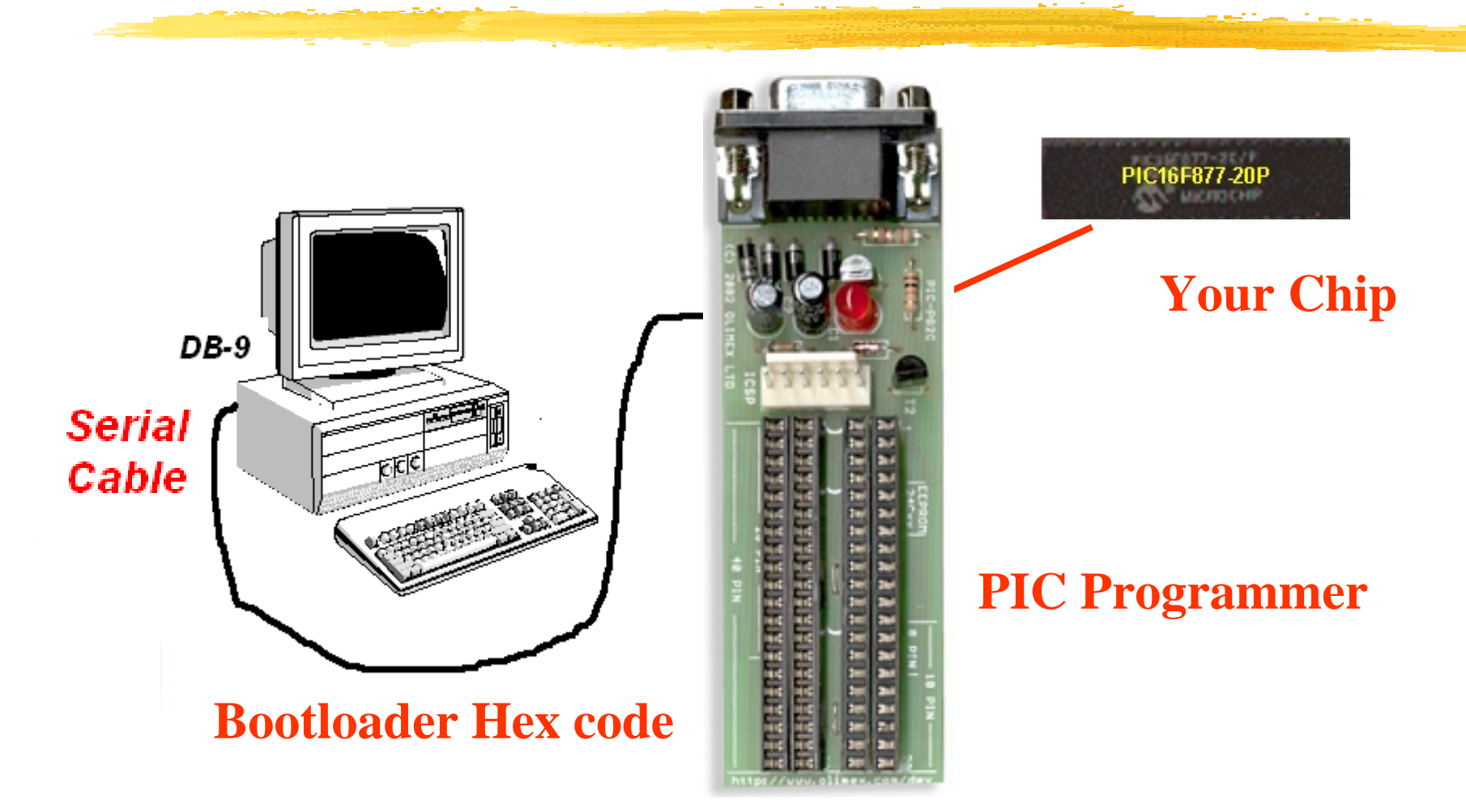

# Downloading your program to PIC with Bootloader in your PIC chip

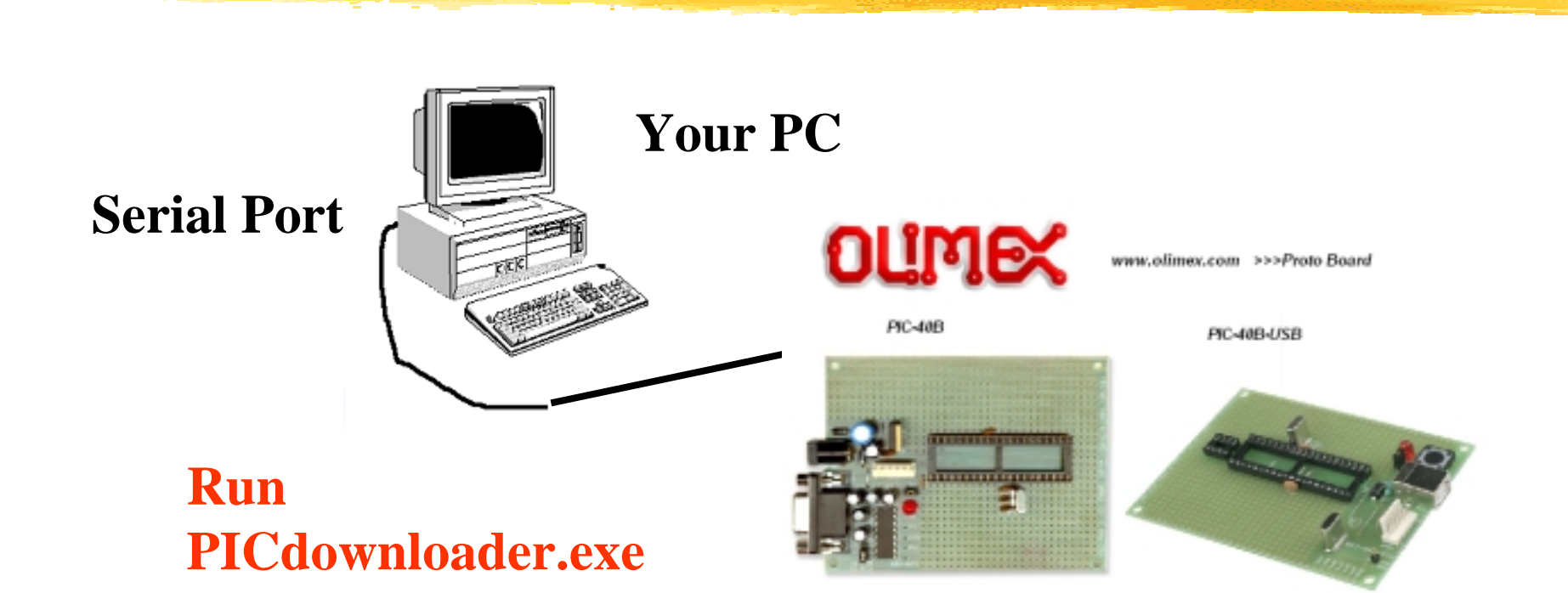